#### Nixfarma

## Butlletí Setmanal

PORTAR EL CIP DEL CLIENT A LA VENDA

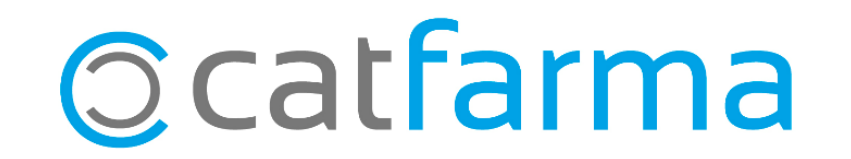

Amb **Nixfarma** és possible portar el **CIP del client** a la venda, d'una forma senzilla i automàtica. Això és especialment útil per a les vendes amb receptes i per a les farmàcies que treballen amb residències.

D'aquesta manera, a més, tindrem associades les vendes per recepta amb la fitxa de client corresponent i disposarem de més informació útil per a futures campanyes als nostres clients.

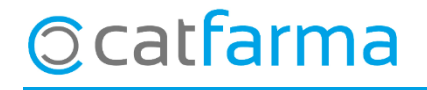

El primer pas seria accedir a la configuració del Nixfarma a través de Configuració → Empresa →
 Personalització, i un cop dins anem a la pestanya TS.

|                                                 |                                                                                       |              |               |                                                                         |                                                                                       | $\rightarrow$                        |                         | 20/03/2020                              | _                              |                                     |                     |
|-------------------------------------------------|---------------------------------------------------------------------------------------|--------------|---------------|-------------------------------------------------------------------------|---------------------------------------------------------------------------------------|--------------------------------------|-------------------------|-----------------------------------------|--------------------------------|-------------------------------------|---------------------|
| Empresa                                         | CATFARMA                                                                              |              | CATFARMA GES1 | 1Ó SL                                                                   |                                                                                       |                                      |                         |                                         |                                |                                     |                     |
| Com                                             | mpras                                                                                 | Clientes     | Pacientes     | Libros oficiales                                                        | Cajas                                                                                 | 1                                    | TS                      | Códigos para 🕅 🔹 🕨                      |                                |                                     |                     |
| Asigner C<br>Traer a la<br>Modo<br>Avisar si    | <u>CIP el eliente</u><br>la venta el CIP de<br>de envio<br>monor<br>monor<br>internor | il cliente 🔽 | meses         | Ubicación ficher<br>Unidad o direct<br>Página WEB pa<br>Primer número d | ro de envio<br>orio destino<br>ara envío de TS<br>de envío para TS<br>perar el envio: |                                      |                         |                                         |                                |                                     |                     |
| Día para<br>C.I.P. Su<br>Cuadrar f<br>Días para | a el aviso del env<br>ustitutivo habitua<br>facturación rece<br>ra el cuadre de ri    | io           |               | He<br>CIP<br>her                                                        | m d'acti<br>P <b>del cli</b><br>m de de                                               | var no<br><b>ent</b> , fe<br>ixar-le | omés<br>ent u<br>es tal | aquesta op<br>n doble clio<br>com estan | oció <b>Por</b> t<br>c. La res | <b>tar a la ven</b><br>sta de les d | <b>da e</b><br>lade |
|                                                 |                                                                                       |              |               |                                                                         |                                                                                       |                                      |                         |                                         |                                |                                     |                     |
| Ayuda                                           |                                                                                       |              |               |                                                                         |                                                                                       |                                      |                         | <u>A</u> ceptar <u>C</u> ancelar        |                                |                                     |                     |
| arr                                             | ma                                                                                    |              |               |                                                                         |                                                                                       |                                      |                         |                                         |                                |                                     |                     |

· Al fer el doble clic, automàticament es mostrarà l'assistent de **Personalitzar l'empresa**.

| Personalizar la empresa | ×                                                                                                    |
|-------------------------|----------------------------------------------------------------------------------------------------|
|                         | Indique si desea que al introducir el CIP en una venta a cliente se pueda<br>relacionar dicho CIP con el cliente de la venta. |
|                         | Si el envío del fichero se va a efectuar a través de Des d'aquí, ara si, es pot activar l'opció                               |
|                         | Désire WER seus seués de TC                                                                                                   |
|                         | Primer número de envío para TS 1                                                                                              |
|                         |                                                                                                    |
| Página 47 de 53         | < <u>Anterior</u> Siguiente> Finalizar Cancelar                                                                               |
|                         |                                                                                                    |
| a                       |                                                                                                    |

Ara és important que tots els clients de la residència o clients que són habituals tinguin assignat el CIP corresponent. Això es consulta des de Vendes -> Clients -> Mestre clients:

**O**catfarma

| Maestro de clier                                                                                                    | ntes                                                                                             |                                                                                                    |                                                                                           | Modificando                  | CATFARMA 20/03/2020 |                   |
|----------------------------------------------------------------------------------------------------|--------------------------------------------------------------------------------------------------|----------------------------------------------------------------------------------------------------|-------------------------------------------------------------------------------------------|------------------------------|---------------------|-------------------|
| Operador* N×F<br>Código*                                                                                                    | Apellidos*                                                                                       | RODRÍGUEZ SÁNCHEZ<br>ALEX                                                                                                  | Sexo Sexo                                                                                 | •                            |                     |                   |
| General<br>Dirección C4<br>Población C<br>Provincia<br>País<br>NIF                                                              | Características                                                                                  | Resumen cuenta Dato                                                                                                    | S Cobro<br>Tipo de persona<br>Física<br>Jurídica<br>De intercambio<br>Formulación Magistr | Encargos<br>Precio a aplicar | Tarjetas 🖬 🚺 🕨      |                   |
| Fec. Nacimiento 17<br>CITE or<br>CIP RC                                                                                         | /03/1979 25<br>13401 -<br>05A0790317003                                                          | Ac<br>a l                                                                                                    | luí introduïm el<br>a venda.                                                              | . CIP del p                  | acient per ta       | l que el carregui |
| Teléfono Móvil<br>Teléfono 1º 93<br>Teléfono 2º<br>RGPD<br>Consentimiento<br>explícito<br>Fecha.cambio estado<br>Consentimiento | E-mail<br>www<br>Fax<br>Con consentimiento<br>Impreso<br>27/04/2018 18:05<br>12/03/2020 12:43:01 | ars@catfarma.net<br>www.catfarma.net<br>Acepta envío informac<br>Limitación de Tratamier<br>Fecha limitación<br>Revocación | ión ✔ Fecha alta<br>nto Fecha baja<br>Motivo baja                                         |                              | Imagen Eliminar     |                   |

· En el moment de la venda, si introduïm el client a través del botó de **Client** o be fent servir una targeta de fidelització:

| Ventas<br>viernes 20 de marzo de 2020 15:52:32                                 |                                                                                                    |                                                                                                    |           |                    |                   | CATE             | ARMA             | *              |
|--------------------------------------------------------------------------------|----------------------------------------------------------------------------------------------------|----------------------------------------------------------------------------------------------------|-----------|--------------------|-------------------|------------------|------------------|----------------|
| Dperador* NXF  Caja C                                                          | Seleccionar cliente                                                                                    |                                                                                                    |           |                    | ×                 | V <u>t</u> a NXF |                  | <b>•</b> 1     |
| Tipo Artículo<br>LBRE<br>4 4 4 4 4 4 4 4 4 4 4 4 4 4 4 4 4 4 4                 | Cliente<br>Apellidos<br>Nombre<br>Saldo<br>Fecha últ. movimiento<br>Notas                              | 1 Bajo<br>RODRÍGUEZ SÁNCHEZ<br>ALEX<br>215,49<br>12/03/2020                                            |           |                    | porta             |                  |                  |                |
| VENTA LIBRE                                                                    | Teléfono Móvil<br>Email<br>CITE<br>CIP<br>RGPD<br>Limita Tratamiento<br>Consentimiento<br>Fecha cambio | Te<br>ars@catfarma.net<br>803401<br>ROSA0790317003<br>Fecha inicio<br>Con consentimiento<br>27/04/2018 | léfono S  | 935381811          |                   |                  |                  |                |
| TS           Méd           AH           P/A <envases (f1)<="" td=""></envases> | Acepta envío infor.                                                                                    | a Crear Cliente                                                                                        | Aceptar   | ) <u>C</u> ancelar | ión               | a                |                  |                |
| Cliente                                                                        |                                                                                                    | Encargo E                                                                                              |           | T                  | otal Dto.<br>Otal | Fi <u>r</u>      | <u>n</u> de ver  | nta            |
|                                                                                |                                                                                                    | ▼                                                                                                    | Pte.disp. | 0 Dis              | pensador          | <u>C</u> liente  | Tarj <u>e</u> ta | <u>D</u> ivisa |

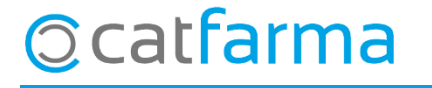

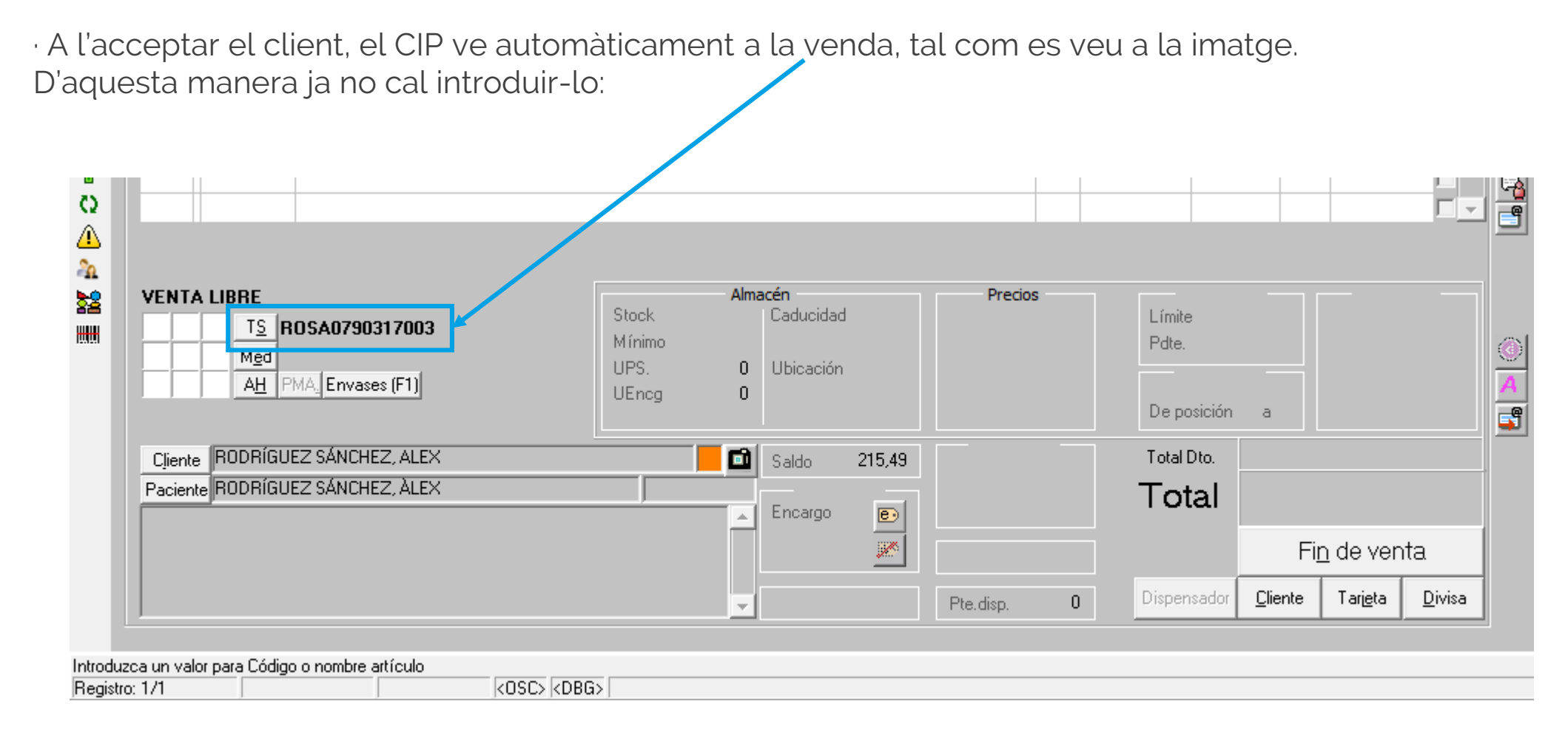

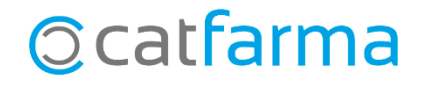

· I com es mostra, si s'accedeix a la recepta electrònica, aquest ja ve donat:

| Prescripción receta electrónica |                         |                         |                                |                    |                                 |                   |                                     | CATFARMA 20/03/2020 | *     |
|---------------------------------|-------------------------|-------------------------|--------------------------------|--------------------|---------------------------------|-------------------|-------------------------------------|---------------------|-------|
| Usuario<br>Tipo prof.<br>Clave  | 1111111<br>Farmaceútico | •                       | CC.AA. Cataluña<br>CIP ROSA079 | 0317003            | Cód.Seguridad  <br>Prescripción | Activas 💿 Todas 🕥 | NIF<br>CIP SNS<br>CC.AA. Presc. Cat | aluña               |       |
| TSI                             | nsación                 | Copago<br>Consulta disp | ensaciones   Consi             | Ita Prescrinciones | Mensaies                        | _                 |                                     |                     |       |
| [<br>]                          | Dispens                 | sación — ,              |                                |                    | monodjoo                        |                   |                                     |                     |       |
|                                 | Inicio .                | Fin                     | Cód. 🚺                         |                    | Descripción                     |                   | Stock Unds. Selec.                  | Disp. Vta LF        | 1 🗆 💆 |
|                                 |                         |                         |                                |                    |                                 |                   |                                     |                     |       |

8

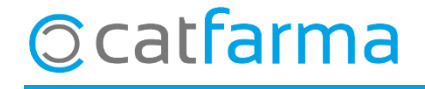

divendres, 20 març de 2020

# Bon Treball

**SEMPRE AL TEU SERVEI** 

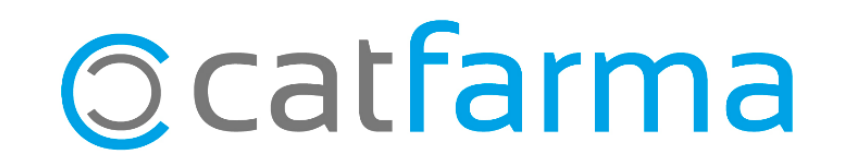